# Inicio rápido

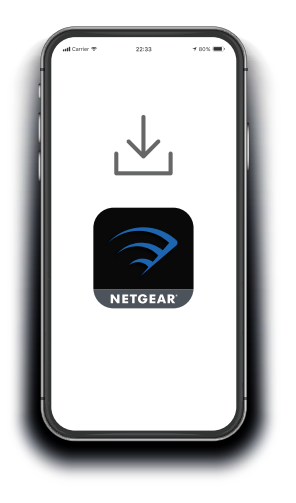

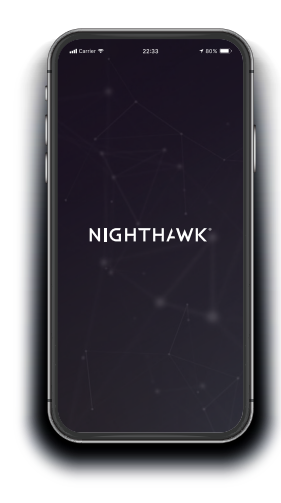

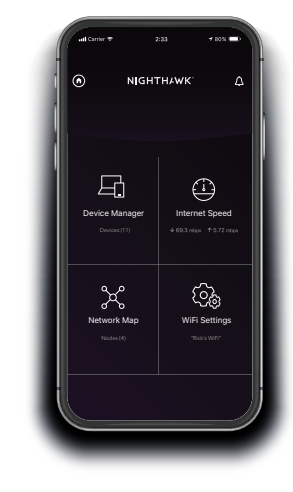

# 1 Descargar la Nighthawk App

En su teléfono móvil, descargue la aplicación Nighthawk, disponible en Google Play y Apple App Store.

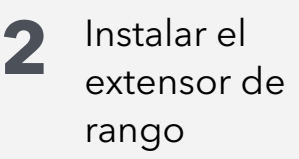

Conecte el teléfono móvil a la red WiFi del extensor de rango denominada NETGEAR\_EXT.

Abra la Nighthawk app y siga las instrucciones paso a paso para configurar su extensor de rango. Operaciones adicionales con la aplicación

¡Descubra todo lo que puede hacer en Nighthawk App! Ejecutar pruebas de velocidad, ver todos los dispositivos conectados y mucho más.

### Contenido

#### **Descripción general**

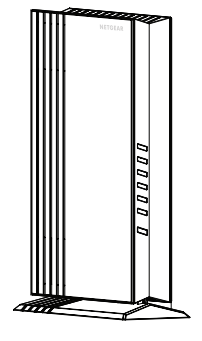

Extensor de rango

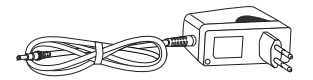

Fuente de alimentación (varía según la región)

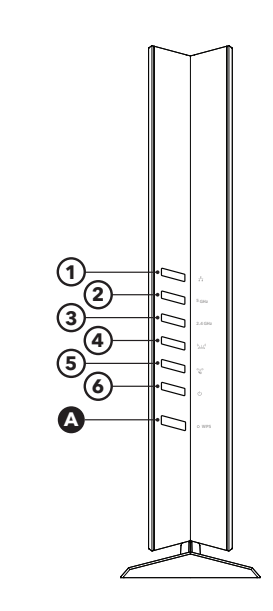

- A Botón WPS
- Botón de reinicio B
- G Puertos Ethernet
- Conector de D alimentación

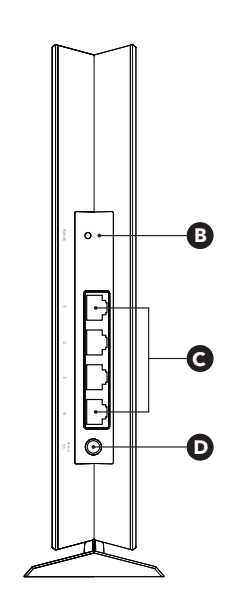

- 1 🗄 - Indicador Ethernet
- ${\ensuremath{ 25 }}_{_{5\,\text{GHz}}}$  Indicador de WiFi de 5 GHz
- 3 Indicador de WiFi de 2,4 GHz
- الndicador de conexión al router 4
- (5) 📽 - Indicador WPS
- Indicador de 6 *ф*. alimentación

## Asistencia técnica y comunidad

Visite netgear.com/support para obtener todas las respuestas a sus preguntas y acceder a las descargas más recientes

También podrá echar un vistazo a los útiles consejos de nuestra comunidad de NETGEAR en community.netgear.com.

## **Reglamentario y legal**

Para consultar la declaración de conformidad de la UE, visite https://www.netgear.com/about/regulatory/. Consulte el documento de cumplimiento normativo antes de conectar la fuente de alimentación

#### NETGEAR<sup>®</sup> NETGEAR, Inc.

referencia.

#### NETGEAR INTERNATIONAL LTD

Floor 1. Building 3. University Technology Centre Curraheen Road, Cork.

350 East Plumeria Drive San Jose, CA 95134 (EE. UU.) T12EF21, Irlanda © NETGEAR, Inc., NETGEAR y el logotipo de NETGEAR son marcas comerciales registradas de NETGEAR. Inc. Cualquier marca comercial

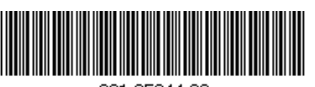

distinta a NETGEAR que se utilice, se usa únicamente a modo de

201-25944-02

Julio de 2020